Hei lasten huoltajat,

Parikkalan varhaiskasvatus siirtyy käyttämään Daisy järjestelmää 1.6.2022 alkaen.

Harjoittelukäyttö aloitetaan su 1.5.2022 sekä henkilöstön, että lasten huoltajien osalta.

Maksuluokat eli lasten hoidontarpeet muuttuvat samalla. Parikkala siirtyy hoitoaikaperusteiseen varhaiskasvatukseen, tämä tarjoaa perheille tasapuolisesti joustavampaa vaihtoehtoa varhaiskasvatuspalveluiden hyödyntämiseen. Alla olevasta taulukosta näette 1.6.2022 alkaen voimassa olevat uudet hoidontarpeet. Asiakasmaksuluokat tarkistetaan Indeksikorotuksen mukaisesti 1.8.22 alkaen.

Maksuluokka 1.8.2021-31.7.2022/ hoidontarve taulukko

| Keskimääräinen ohjaava         | kuukausittainen | Hoitomaksu | Maksimi |
|--------------------------------|-----------------|------------|---------|
| viikkotuntimäärä               | tuntimäärä      | % maksimi  | maksu   |
|                                |                 | maksusta   |         |
| Keskimäärin 20 tuntia viikossa | 0-80 h/kk       | 40%        | 288€    |
| Keskimäärin 25 tuntia viikossa | 81-100 h/kk     | 60%        | 288€    |
| Keskimäärin 30 tuntia viikossa | 101-140 h/kk    | 80%        | 288€    |
| Keskimäärin 40 tuntia viikossa | yli 140 h/kk    | 100%       | 288€    |
|                                |                 |            |         |

Maksuluokka 1.8.2022 alkaen/ hoidontarve taulukko

| Keskimääräinen ohjaava         | kuukausittainen | Hoitomaksu | Maksimi |
|--------------------------------|-----------------|------------|---------|
| viikkotuntimäärä               | tuntimäärä      | % maksimi  | maksu   |
|                                |                 | maksusta   |         |
| Keskimäärin 20 tuntia viikossa | 0-80 h/kk       | 40%        | 295€    |
| Keskimäärin 25 tuntia viikossa | 81-100 h/kk     | 60%        | 295€    |
| Keskimäärin 30 tuntia viikossa | 101-140 h/kk    | 80%        | 295€    |
| Keskimäärin 40 tuntia viikossa | yli 140 h/kk    | 100%       | 295€    |

Jatkossa varattu hoitopäivä käyttää lapsen kuukausittaisia tunteja, vaikka lapsi ei tulisikaan paikalle. Päiväkohtaisesti verrataan varattua ja toteutunutta hoitoaikaa ja näistä suurempi vähentää kuukauden käytettäviä tunteja (esim. varaus 6h, lapsi paikalla 7h 12 min) tai (esim. varaus 7h, lapsi paikalla 6h 58 min) => tummennettu lasketaan

- Mikäli lapsen poissaolo ilmoitetaan **lukitusajalla** niin tällöin kyseiselle päivälle varatut tunnit käyttävät kuukausittaista hoitoaikaa.

- Mahdolliset kuukausittaisen hoidontarpeen ylitykset laskutetaan jatkossa automaattisesti toteutuneen maksuluokan mukaan, joten muistakaa jättää varauksia tehdessänne ainakin 2h -liukuma yllättäville muutoksille
  - Alle 1h ylitystä ei laskuteta (59 minuutin "varoaika")
  - Mikäli ylitys toistuu kahden peräkkäisen kuukauden aikana, sopimusta on tarkistettava.

- Lapsen käytetty hoitoaikalaskuri näyttää teille tarkemmat tiedot käytetyistä tunneista
  - DaisyFamily huomauttaa mahdollisista ylityksistä varauskalenterissa (toteuma tiedot päivittyvät näkyviin myös tänne) kts. esimerkki alempaa
- Lapsen pitempi poissaolo esim. hiihtoloma ei oikeuta käyttämään tämän viikon tunteja jonkin muun viikon aikana.

## Parikkalan varhaiskasvatuksen hakemukset on avattu uuteen eDaisy palveluun

## su 1.5.2022 klo 06:00

## Palvelun löydätte osoitteesta https://parikkala.daisynet.fi/eDaisy

Täällä hoidatte jatkossa hakemisen ja ilmoitukset varhaiskasvatus palveluihin liittyen: Jotta voitte käyttää eDaisy hakemuksia, tulee teillä olla käytössä sähköposti ja vahva tunnistautuminen.

Omissa perustiedoissanne voitte hyväksyä myös henkilökohtaisen (minä ja huollettavani) suostumuksen tulotietojen tarkistamiseen tulorekisteristä (lapsen muut vanhemmat voivat antaa suostumuksen myös DaisyFamily sovelluksessa)

- Varhaiskasvatushakemus (myös jo aloittaneelle esioppilaalle täydentävä varhaiskasvatus)
- Esiopetusilmoitus (samalla voit hakea esioppilaan täydentävää varhaiskasvatusta)
- Tulotietoilmoitukset (mikäli ei ilmoitettu hakemuksen yhteydessä)
- Irtisanomis- ja muutosilmoitukset

# eDaisyn käyttöönoton myötä siirrymme pelkästään sähköisiin päätöksiin ja paperisia päätöksiä ei enää toimiteta.

Sähköiseen asiointiin kirjaudutaan aina Suomi.fi palvelun kautta vahvalla tunnistautumisella, eli joko pankkitunnuksilla tai mobiilivarmenteella.

HUOM! Koska kaikille tulee valittavaksi uudet hoidontarpeet 1.6.2022 alkaen. Täyttäkää uusi varhaiskasvatushakemus eDaisy palvelussa 1.5 – 15.5.2022 välisenä aikana. Täydentäkää hakemus puuttuvien tietojen osalta. Valitkaa haluamanne hoidontarve lapselle alla olevan esimerkin mukaan.

v

- Valitkaa alkamispäivämäärä: 01.06.2022
- Palveluntarve on hoitoaikaperusteinen
- Valitkaa lapsellenne sopiva hoidontarve

### Palvelutarve

Varhaiskasvatuksen toivottu alkamispäivämäärä \*

01.06.2022

Palvelutarve

Hoitoaikaperusteinen

#### Päivittäiset varhaiskasvatusajat (klo - klo) \*

Ilmoita lapsen arvioidut päivittäiset hoitoajat. Mikäli haet lapsellesi ympärivuorokautista varhaiskasvatusta, ilmoita myös tarkempi ilta- ja/tai vi

| 8-16              |   |
|-------------------|---|
| Tunnit / Päivät * |   |
| 81-100 h/kk       | ~ |
| Valitse           |   |
| 0-80 h/kk         |   |
| 81-100 N/KK       |   |
| 101-140 b/kk      |   |

- Täydentäkää myös lapseen liittyvät lupakyselyt
- Samalla tarkistamme nyt huoltajien tulotiedot (ei tarvitse täyttää enää syksyllä erikseen)
  - $\circ$   $\;$  Ilmoittakaa samalla perheen tulotiedot tai hyväksykää korkein maksu

Samalla avataan DaisyFamily, päivittäinen asiointikanava huoltajien ja varhaiskasvatuksen välillä.

Kirjautuminen sovellukseen su 1.5.2022 klo 06:00 alkaen.

DaisyFamilyn löydätte osoitteesta <u>https://parikkala.daisyfamily.fi</u> tai lataamalla DaisyFamily sovelluksen android tai iPhone puhelimen sovelluskaupasta

Täältä pääsette varaamaan lapsellenne hoitoajat, tarkistamaan lapsenne perustiedot, yhteystiedot, toteumat ja antamaan mahdollisen henkilökohtaisen suostumuksen tulotietojen tarkistamiseen tulorekisteristä.

**Lukitusaika**: Hoitoaikavaraukset tulee ilmoittaa seuraavan 3 viikon jakson osalta keskimmäisen viikon perjantaihin klo 12:00 mennessä. Liitteenä hoitoaikajaksojen päivämäärät.

- Hoitoaikojen myötä pystymme varaamaan kasvatushenkilökuntaa sopivan määrän suhteessa lapsiin.
  - $\circ$  Voitte kuitenkin muuttaa lapsen hoitoaikavarauksia, jos se on lukitusajan ulkopuolella
- Huomioikaa, että kesäkuun alun hoitoaikavaraukset tulee olla tehtynä 13.5.2022 klo 12:00 mennessä. (jakso 23.5-12.6)

DaisyFamily huomauttaa teille mahdollisesta hoidontarpeen ylityksestä

|                | Nivala, Mikko              |
|----------------|----------------------------|
| Hoidontarve:   | Tuntiperusteinen           |
| Maksuluokka:   | 151 t 00 min /kk (Yli 35 h |
| Käytetty aika: | 73 t 00 min / - 🛛 👔        |
| LASKUTUSPERUST | E                          |
|                | Nivala, Taina              |
| Hoidontarve:   | Tuntiperusteinen           |
| Maksuluokka:   | 150 t 00 min /kk (Keskim   |
| <äytetty aika: | 153 t 00                   |
|                |                            |

| 14.02.        | 08.15-15.15 | 7 t 00 min | Niv |
|---------------|-------------|------------|-----|
| 15.02.        | 08.15-15.15 | 7 t 00 min | Niv |
| 16.02.        | 08.15-15.15 | 7 t 00 min | Niv |
| 17.02.        | 08.15-15.15 | 7 t 00 min | Niv |
| 18.02.        | 08.15-15.15 | 7 t 00 min | Niv |
| 19.02.        | -           | -          |     |
| 20.02.        | -           | -          |     |
| 21.02.        | 08.15-15.15 | 7 t 00 min | Niv |
| 22.02.        | 08.15-15.15 | 7 t 00 min | Niv |
| 23.02.        | 08.15-15.15 | 7 t 00 min | Niv |
| 24.02.        | 08.15-15.15 | 7 t 00 min | Niv |
| 25.02.        | 08.15-15.15 | 7 t 00 min | Niv |
| 26.02.        | -           | -          |     |
| 27.02.        | -           | -          |     |
| 28.02.        | 08.15-15.15 | 7 t 00 min | Niv |
| Tunnit yhteen | sä          |            |     |

| Varaukset    | Toteuma     | Esiopetu |
|--------------|-------------|----------|
| 153 t 00 min | 35 t 35 min | 0 t 00 m |
|              |             |          |

Kirjautuminen DaisyFamily sovellukseen tapahtuu joko vahvalla tunnistautumisella tai sinulle järjestelmän automaattisesti luomalla käyttäjätunnuksella ja salasanalla, jonka voit halutessasi vaihtaa.

**Uudet käyttäjät**: Kun kirjaudut ensimmäisen kerran uuden osoitteen kautta, valitse "KIRJAUDU SISÄÄN TÄSTÄ".

Unohtunut salasana: Pääset vaihtamaan salasanasi vahvan tunnistautumisen avulla valitsemalla "Unohtuiko?", kun olet kirjautumassa sisään käyttäjätunnuksella ja salasanalla.

- Tällöin sinut ohjataan kirjautumaan vahvan tunnistautumisen kautta

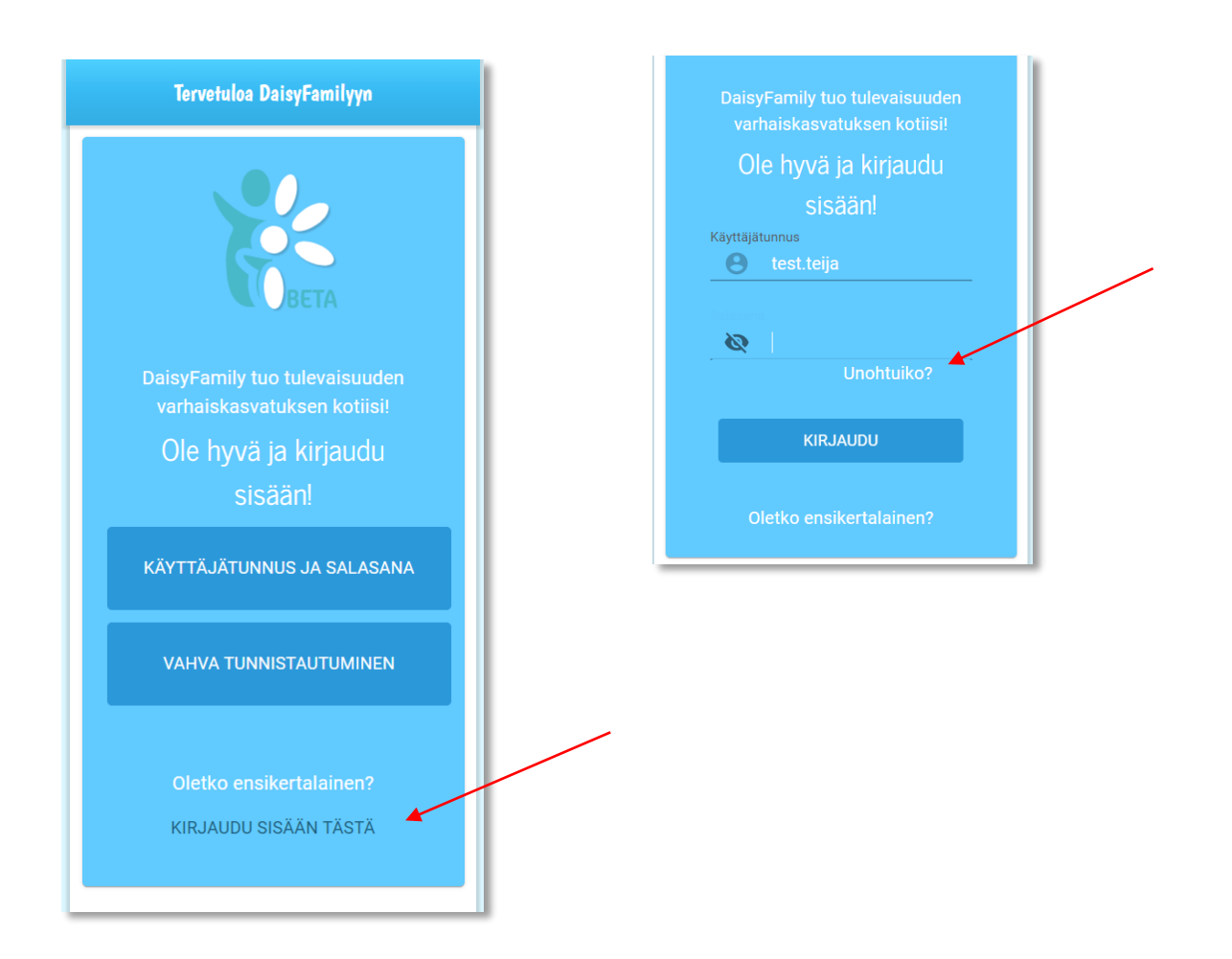

### Kirjaudu vahvalla tunnistautumisella ohjeiden mukaan.

| e tunnistustapa    | ······································ |                     |                  |
|--------------------|----------------------------------------|---------------------|------------------|
| Varmennekortti     | Mobiilivarmenne                        | Osuuspankki         | Nordea           |
| Bank               | Handelsbanken                          | A                   | S-Pankki         |
| <u>Danske Bank</u> | <u>Handelsbanken</u>                   | <u>Ålandsbanken</u> | <u>S-Pankki</u>  |
| Aktia              | ,                                      | ф                   | omaပြာ           |
| Aktia              | POP Pankki                             | <u>Säästöpankki</u> | Oma Säästöpankki |
| Katso OTP          | Kotiso PWD                             |                     |                  |
| Katso OTP          | Katso PWD                              | VETUPAS             |                  |

**Onnistuneen tunnistautumisen jälkeen näet oman käyttäjätunnuksesi** päävalikon yläosassa ja salasanasi pääset asettamaan / vaihtamaan asetuksien takaa.

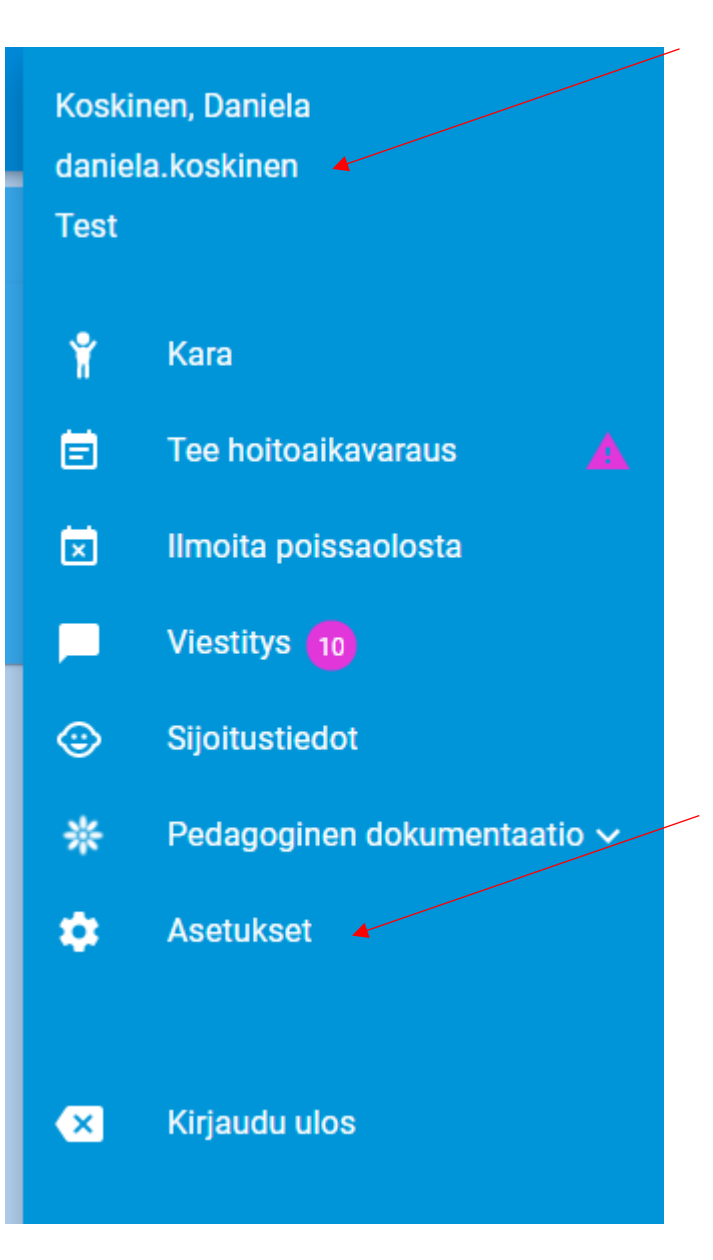